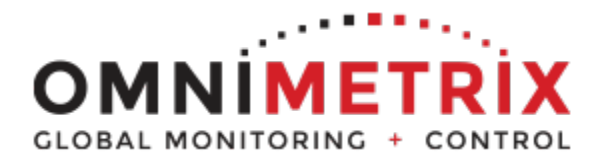

Cummins 1x,2x,3x Install Guide

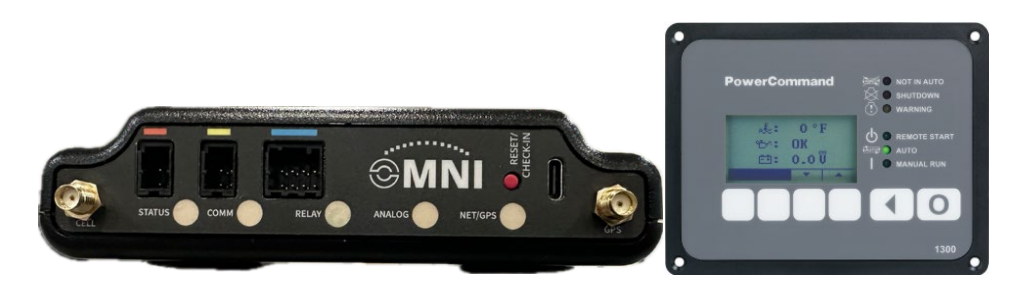

# 1. Unpack Components

- Unpack the monitor, antenna, and data and power cable.
- Inspect all components to ensure there is no shipping damage.

#### 2. Installing Antenna

- Place the antenna vertically at the center of the roof of the generator.
- Route the antenna cable into the area of the generator control.
- Ensure a drip loop lower than the monitor to prevent water from running down the antenna
- cable into the monitor connection.

#### 3. Attach the Antenna Cable:

- Attach the antenna cable to the front of the monitor and tighten thumb tight.

## 4. Attaching the Monitor.

- Attach the monitor via its magnetic feet, on top of the engine controller or another appropriate location.

- Horizontal surfaces are best, but the unit may be mounted vertically or even upside down if necessary.

\*Note: If mounted vertically, install the monitor with the cables down to prevent water from entering the enclosure.

# 5. Connect the Monitor:

- The monitor can connect to the Cummins Controller via a 2-wire (RS485) Modbus connection.

#### 6. Utilize Modbus Capabilities:

- Connect the OMN white (Data+) and green (Data-) wires to connector TB15.

- Set up Controller Communications port to 9600 Baud, Node Address 1, Parity None. Enable Modbus.

#### 7. Power On and Check LEDs:

- Turn on the monitor and confirm that the LEDs light up and blink. (Scan QR code for light sequence)
- If not, check for power wires at the battery.

#### 8. Confirm Installation:

- Allow 15 minutes for the monitor to log into the network. Call OmniMetrix at 770-209-0012 to confirm installation.

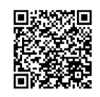

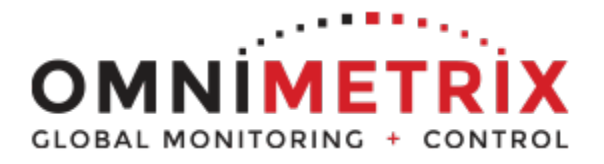

Cummins 1x,2x,3x Install Guide

| Cummins 1x,2x,3x Wiring Diagram |           |                    |             |
|---------------------------------|-----------|--------------------|-------------|
| SLEEVE COLOR                    | OMNI WIRE | FUNCTION           | TERMINATION |
| Red                             | Red       | Power In (9-30Vdc) | Battery +   |
|                                 | Black     | Ground             | Battery -   |
| Blue                            | White     | Modbus Data +      | TB15-3      |
|                                 | Green     | Modbus Data -      | TB15-4      |

\* Jumper wire between TB15-1 and TB15-5 (Customer supplied wire)

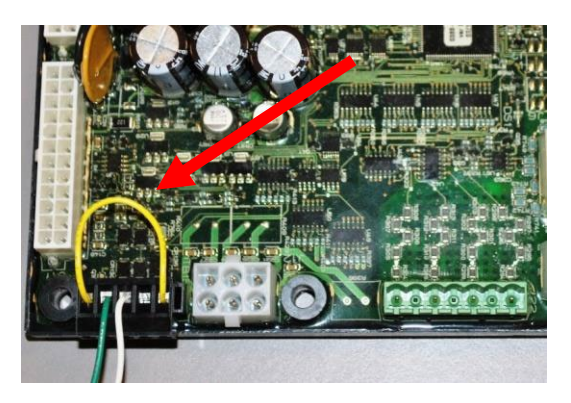

HMI211 (Communication Port TB15)

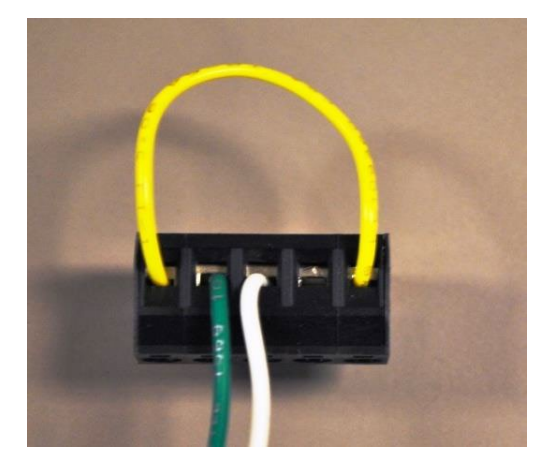

TB15 Data+ (White) Data- (Green)

If you have any questions, please call OmniMetrix Tech Support at

770-209-0012 or email at techsupport@omnimetrix.net

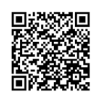

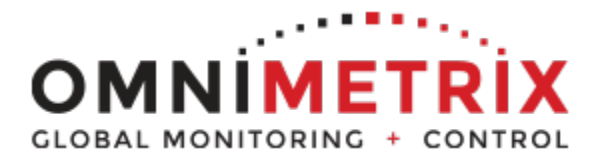

# ΟΜΝΙ<sup>™</sup>

Cummins 1x,2x,3x Install Guide

## **Configuring Cummins Modbus Serial Settings**

- Press the **left arrow** key (<) to get to the home screen
- Press and hold the **UP** and **DOWN** arrows simultaneously, until you see **Setup and Services**
- Select the Service Menu and press the down arrow to Set UP
  - You will be asked for a password, you will enter **574**, if more than 3 digits add a leading 0's
- You will see Genset Service and Genset Setup
  - You will select **Genset Services**
- Press the down arrow key to get to Modbus (Option 5)
- You will see **Modbus Enable**, should be set to **Yes**, but if it says **No**, then you will change to **Yes** and select **Save**
- Next select the down arrow to get to the communications settings, you will see **Address**, **Baud Rate**, and **Parity**
- You will set each as stated below
  - $\circ$  Address = 1
  - **Baud Rate** = 9600
  - **Parity** = None
- Then select Save
- Press the **left arrow** key until you get back to the home page

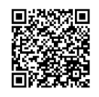